### TUTORIAL DAFTAR AKAUN ADOBE CC 2019 (STAFF)

1. Buka laman web <u>https://bsu.uitm.edu.my</u>

| Univer<br>Teknoi<br>Mara                          | siri <mark>Bookinç</mark><br><sup>.ogi</sup> Universiti Te | <b>J System</b><br>knologi MARA      |  |
|---------------------------------------------------|------------------------------------------------------------|--------------------------------------|--|
| Login<br>Use Chrome                               | to Your Ac                                                 | COUNT<br>for best view               |  |
| <ul> <li>Staff</li> </ul>                         | Student                                                    | ⊖ Guest                              |  |
| 👗 Staff ID                                        |                                                            |                                      |  |
| A Password                                        |                                                            |                                      |  |
| Remember                                          | me                                                         | Login ⊖                              |  |
| Forgot your                                       | password ?                                                 |                                      |  |
| Click here to ret                                 | rieve your passwo                                          | ord.                                 |  |
| Create an accou                                   | nt                                                         |                                      |  |
| Note : For staff a<br>the same accour<br>student. | and students of U<br>nt to access the p                    | iTM, please use<br>ortal i-staff and |  |
| © 2017 Jabatan Info                               | struktur, PPII, UiTM.                                      | All Rights Reserved.                 |  |

- 2. Isi staff ID anda. Perlu menggunakan no pekerja dan kata laluan yang digunakan semasa membuka portal I-staff
- 3. Setelah Berjaya masuk kedalam laman web BSU,anda dikenhendaki memilih menu Software New Software Booking

| a∰ <mark>BS</mark> U       |                     |           |                    |           |
|----------------------------|---------------------|-----------|--------------------|-----------|
| Roles : Staff              | My Dashboard        |           |                    |           |
| 🕋 My Dashboard             | Space Reservation   | Fau       | ipment Reservation | it i      |
| 🕫 Space <                  | 0                   |           | 0                  |           |
| 📽 Software 🗸 🗸             | U                   |           | 0                  |           |
| New Software Booking       | VIEW MORE 🕘         | VIEW MORE | 9                  | VIEW MORE |
| Software Booking List      | ≡ My Space Calendar |           |                    |           |
| Ø <sup>®</sup> Equipment < |                     | July 2019 |                    |           |
| 🕫 Caterer                  | Approved            | SUN 30    | MON 1              | TUE<br>2  |
| 🗱 Transport <              | in Progress         |           |                    |           |
| 🕫 User Manual 🧹            |                     |           |                    |           |

## 4. Isi maklumat dibahagian Purpose dan Remarks itu dan tekan Continue

## New Software Booking

| ♣ Home > Software > New Software Booking |                              |
|------------------------------------------|------------------------------|
| ≡ Reservation Form                       |                              |
|                                          | 1 Reservation Information    |
| Purpose *                                | PEMBELAJARAN DAN PENGAJARAN  |
| Remark                                   | ADOBE CC 2019 UNTUK PERIBADI |
|                                          |                              |
|                                          |                              |
|                                          | Continue                     |

5. Tekan Add Booking untuk ke page seterusnya

| 1 Reservati                                                                    | on Information |   |
|--------------------------------------------------------------------------------|----------------|---|
| Purpose : PEMBELAJARAN DAN PENGAJARAN<br>Remark : ADOBE CC 2019 UNTUK PERIBADI |                |   |
| 2 Softwar                                                                      | e Information  |   |
| <br>Software Name                                                              | Quantity       | A |

## 6. Isi seperti Digambar

| State                                            | : Selangor                                         |  |  |  |  |  |
|--------------------------------------------------|----------------------------------------------------|--|--|--|--|--|
| Campus                                           | : UiTM Shah Alam                                   |  |  |  |  |  |
| Department                                       | : Pej. Pemb. Infrastruktur & Infostruktur          |  |  |  |  |  |
| Category                                         | : ADB – ADOBE                                      |  |  |  |  |  |
| Software                                         | : PUBLIC – ADOBE ID (INDIVIDU)                     |  |  |  |  |  |
| License Type                                     | : INDIVIDU                                         |  |  |  |  |  |
| Quantity Appy                                    | :1                                                 |  |  |  |  |  |
| Computer Bran                                    | Computer Brand: * <i>Isi jenama komputer anda*</i> |  |  |  |  |  |
| Computer Serial No : Serial Number Komputer anda |                                                    |  |  |  |  |  |

| Add Software Detail |                                                   |  |
|---------------------|---------------------------------------------------|--|
| State*              | Selangor 🔹                                        |  |
|                     | (Which state offer the particular software?)      |  |
| Campus*             | UiTM Shah Alam                                    |  |
|                     | (Which campus offer the particular software?)     |  |
| Department*         | PEJ.PEMB.INFRASTRUKTUR & INFOSTRUKTUR             |  |
|                     | (Which department offer the particular software?) |  |
| Category*           | ADB - ADOBE                                       |  |
| Software *          | PUBLIC - ADOBE ID (INDIVIDU)                      |  |
| License Type*       | INDIVIDU                                          |  |
| Quantity Apply*     | 1 LESEN                                           |  |
| Computer Brand *    | KOMPUTER BRAND ANDA . CTH-DELL/HP/LENOVO          |  |
| Computer Serial No* | NOMBOR SERIAL PC ANDA. CTH 2YPSER                 |  |

Close Sav

|   |                                                                                                    | 2                                  | Software Information |               |      |  |  |
|---|----------------------------------------------------------------------------------------------------|------------------------------------|----------------------|---------------|------|--|--|
|   | No.                                                                                                    | Software Name                      | Quantity             | Ac            | tion |  |  |
|   | 1                                                                                                    | ADOBE ID (INDIVIDU)                | 1                    | <b>∂</b> Edit |      |  |  |
|   | Add Booking<br>3 Confirmation                                                                                                    |                                    |                      |               |      |  |  |
| > | I am responsible for my software application and the number of licenses applied. I hereby agreed that the administrator reserves the right to take action against me if I violate the applicable guidelines.<br>Saya bertanggungjawab ke atas permohonan perisian dan jumlah lesen yang dimohon. Saya dengan ini bersetuju bahawa pihak pentadbiran berhak mengambil tindakan terhadap saya sekiranya |                                    |                      |               |      |  |  |
|   | saya melangg                                                                                                    | ar garis panduan yang digunapakai. |                      |               |      |  |  |
|   |                                                                                                    |                                    | Submit               |               |      |  |  |

7. Tick bahagian Confimation dan Tekan Submit

8. Anda boleh memeriksa emel anda dalam 1-2 waktu berkerja yang memberitahu bahawa akaun Adobe anda sudah boleh diakses

| Reset Your Adobe ID Password |                                                                                                    |
|------------------------------|----------------------------------------------------------------------------------------------------|
| To:                          |                                                                                                    |
|                              |                                                                                                    |
|                              |                                                                                                    |
|                              | Dear                                                                                                    |
|                              | Click this link to reset your password.                                                                                                    |
|                              | For security purposes, this link will expire 72 hours from the time it was sent. If you continue to have issues with your password, see <u>Adobe ID FAQ</u> for help. |
|                              | Thank you,<br>The Adobe Team                                                                                                    |
|                              |                                                                                                    |

Anda hanya perlu klik link yang diberikan untuk reset password baru anda

- 9. Setelah selesai untuk kemaskini password Adobe anda, anda boleh login di www.adobe.com/sea
- 10. Masukkan username dan password anda. Jika Berjaya, maka paparan seperti ini akan keluar

| Adobe               | Creativity & Design                                             | Marketing & Commerce | PDF & E-Signatures | Business Solutions |
|---------------------|-----------------------------------------------------------------|----------------------|--------------------|--------------------|
| Manag               | e account                                                       |                      |                    |                    |
| CREATIVE CLOUD APPS | ADOBE STOCK<br>St Photos, Illustrations,<br>Graphics and Videos |                      |                    |                    |
| CC Exchange         | COMMUNITY                                                       |                      |                    | and any            |
| DOCUMENT CLOUD APPS | Pf Portfolio Website                                            |                      | 1 Mai              |                    |
| کی Adobe Sign       | SUPPORT                                                         |                      | 13                 |                    |

11. Klik pada Desktop Download. Pilih sahaja Creative Cloud – Download. Runkan installer terbabit.

| Adobe | e Creativity & Design                                                                     | Marketing & Commerce | PDF & E-Signatures Bu                | siness Solutions | Support                                                       | P (    | 1 |
|-------|-------------------------------------------------------------------------------------------|----------------------|--------------------------------------|------------------|---------------------------------------------------------------|--------|---|
|       |                                                                                           | ADOBE CREATIVE CLO   | DUD DESKTOP APPS All A               | dobe Products    |                                                               |        |   |
|       | <b>N</b>                                                                                  |                      | Ps                                   |                  | 1                                                             |        |   |
|       | Creative Cloud<br>Quick desktop access to Creative Cloud apps and services.<br>Learn more | P                    | hotoshop<br>editing and compositing. |                  | Lightroom<br>Edit, organize, store, and share photos from any | vhere. |   |
|       | Download                                                                                  |                      | Download                             |                  | Download                                                      |        |   |
|       | Ai<br>Illustrator                                                                         |                      | Id<br>InDesign                       |                  | Xd<br>Adobe XD                                                |        |   |

12. Setelah selesai instalasi perisian Adobe Creative Cloud, buka perisian itu. Masukkan kembali username dan password Adobe anda

|                                                                  | 14         | Adobe II | D |  |
|------------------------------------------------------------------|------------|----------|---|--|
| Sign In                                                          |            |          |   |  |
| Email address                                                    |            |          | ] |  |
| Password                                                         |            |          |   |  |
| Sign In                                                          | Forgot pa  | assword  | ? |  |
| Not a member yet? Get an Adob                                    | e ID       |          |   |  |
| Want to use your company or sci<br>Sign in with an Enterprise ID | hool accoi | unt?     |   |  |
| Or sign in with                                                  |            |          |   |  |
| T Escaback                                                       | aagla      |          |   |  |

13. Pilih Adobe ID untuk menggunakan akaun daripada Kementerian Pelajaran Malaysia (KPM)

| Creative Cloud            | - | × |
|---------------------------|---|---|
| O Adobe Creative Cloud    |   | : |
|                           |   |   |
| Choose an account for     |   |   |
|                           |   |   |
|                           |   |   |
| Adobe ID                  |   |   |
| Personal account          | > |   |
| Entororico ID             |   |   |
| Citerprise in             | > |   |
| Company of school account |   |   |
| Need help? Learn more.    |   |   |
| Cancel                    |   |   |
|                           |   |   |
|                           |   |   |
|                           |   |   |

14. Sekarang anda boleh menggunakan perisian Adobe anda. Pilih sahaja perisian Adobe yang ingin digunakan dalam komputer anda

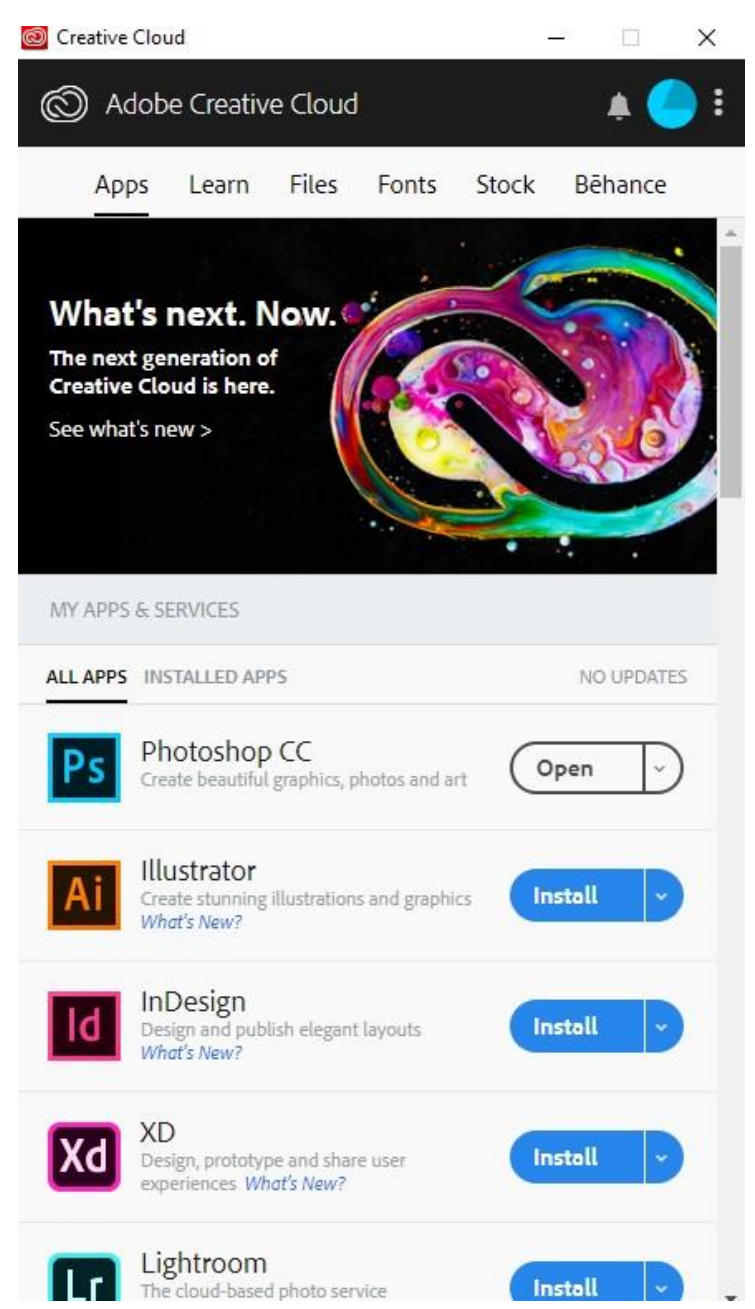

# **VIDEO TUTORIAL PENGISIAN MAKLUMAT BSU**